## 【au】メール受信設定手順

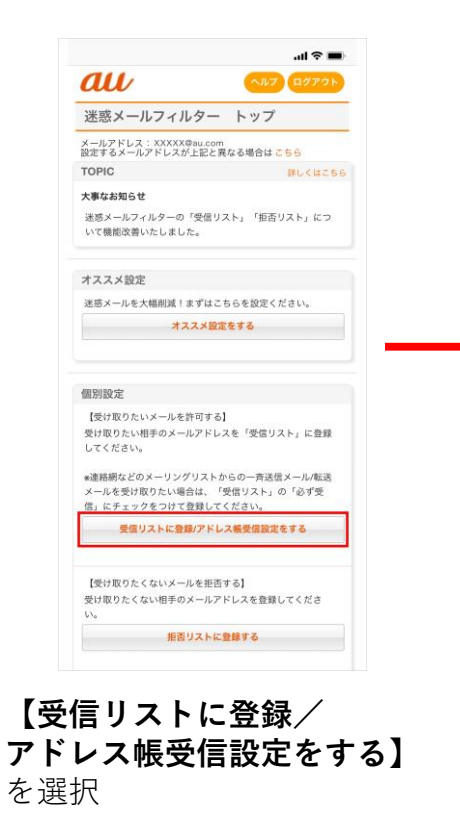

| アドレス帳                                                               | 受信設定へ                              |
|---------------------------------------------------------------------|------------------------------------|
| < 1 2 3 4 5 6 7                                                     | >><br>8 9 10 11                    |
| 登録数(0/220)                                                          |                                    |
| <u>必ず受信</u> キーワード                                                   | ドメイン/完全/部分一致とは                     |
| @example                                                            | A FXTV-B B                         |
| 2.                                                                  | ドメイン一致                             |
| 2                                                                   |                                    |
| 20.                                                                 | ドメイン一致                             |
| 1 2 3 4 5 6 7                                                       | 8 9 10 11                          |
| 画面クリア                                                               | リスト全削除                             |
| 【受信リストの有効・無効設定】<br>「有効」を選択の上、「変更す<br>い。<br>「無効」を選択するとリストを<br>にできます。 | 】<br>る」ボタンを押してくださ<br>呆持したまま、本機能を無効 |
| *登録したリストからのみ受信し                                                     | ったい場合は、「携帯/PHS以                    |
| 有効                                                                  | 無効                                 |
|                                                                     |                                    |
|                                                                     |                                    |

Aに『@mizutori-sc.com』と
入力しB『ドメイン一致』
を選択

©にチェックを入れ、
【受信リストの有効・無効
設定】が【有効】になっていることを確認し、
①【変更する】を選択

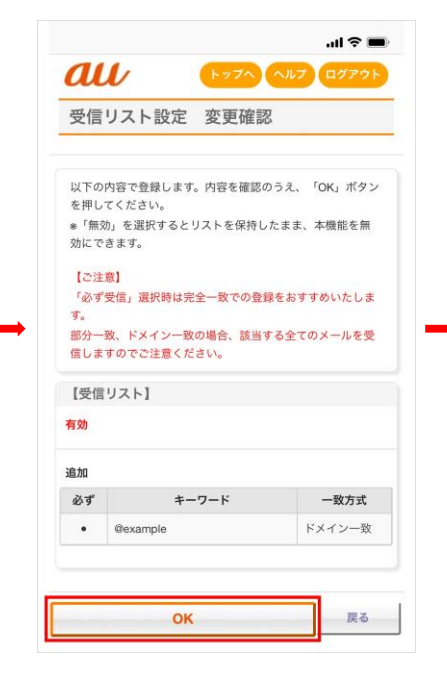

【ОК】を選択

| au         | トップヘ ヘルプ ログアウト |
|------------|----------------|
| 受信リスト設定    | 至 登録完了         |
| 登録が完了しました。 |                |
| 【受信リスト】    |                |
| 有効         |                |
| リスト更新数     |                |
| 1件         |                |
| 四 (古       | リフト設定両面と言え     |

設定完了

## 【docomo】 メール受信設定手順

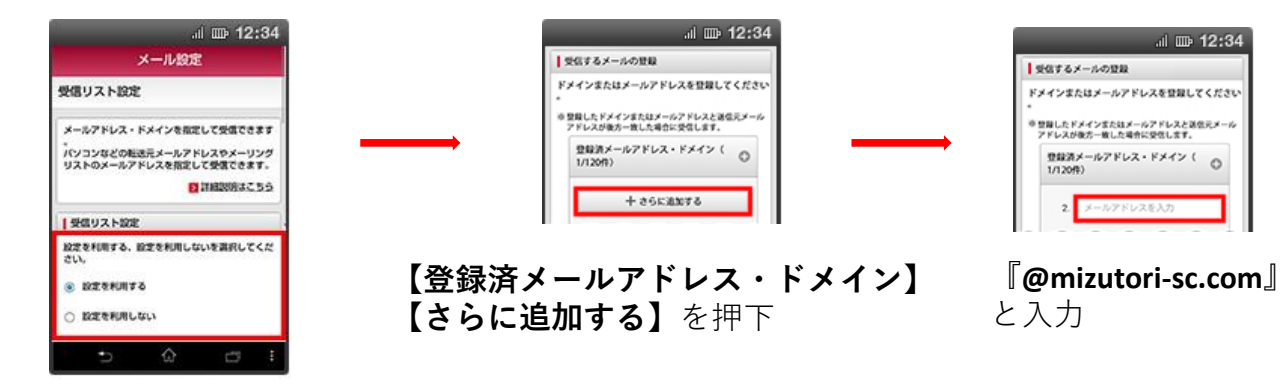

## 【設定を利用する】を押下

【**受信リスト設定】**を押下

al 🕮 12:34

.>

0

>

0

迷惑メールおまかせブロックの設定ができます。

THREASON

アドレスやドメインを伝明に指定した受信や影

家族・友人・会社などからのメールを必ず受信

受信リスト設定

特定のアドレスからのメールが描くので拒否し

新聞リスト設定

読得・PHSなどを一話で拒否する場合や特定の

愛信/拒否を一括で校定できます。

利用シーンに合わせた設定

酒はこちら.

L.P.LA.

tell.

HEART

送照メールおまかせブロック設定 >

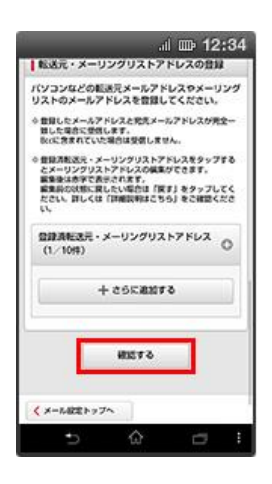

【確認する】を押下

| 9定内容確認                                       |         |
|----------------------------------------------|---------|
| 以下の内容を設定します。<br>内容をご確認のうえ、「設定を確定す<br>用・アイドやい | a) #928 |
| 登録済メールアドレス・ドメイン<br>登録済転送売・メーリングリスト           | 2/12019 |
| 新西リスト設定                                      | +       |
| 認定を利用する                                      |         |
| 登録済メールアドレス                                   | 2/120/9 |
| 世紀語ドメイン                                      | 1/1204  |

【設定を確定する】を押下

| メール設定                   |        |  |  |
|-------------------------|--------|--|--|
| 段定完了                    |        |  |  |
| 以下の内容で設定が完了しました。        |        |  |  |
| 反映された設定内容               |        |  |  |
| 携帯・PHS/パソコンなどのメール<br>設定 | +      |  |  |
| 設定を利用する                 |        |  |  |
| 受信リスト設定                 | +      |  |  |
| 設定を利用する                 |        |  |  |
| 登録済メールアドレス・ドメイン         | 2/1209 |  |  |
| 曾録満転送元・メーリングリスト         | 2/10/9 |  |  |
| · • •                   | -      |  |  |

設定完了

## 【softbank】メール受信設定手順

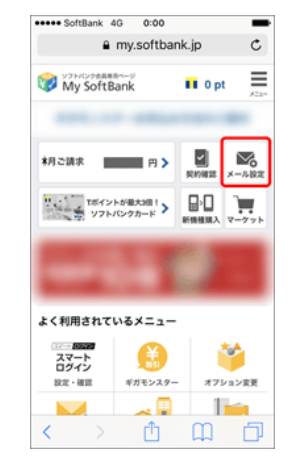

My Softbankへアクセスし、 【メール設定】を押下

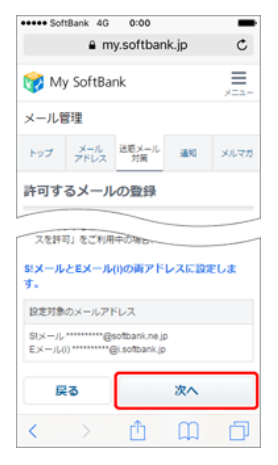

**【次へ】**を押下

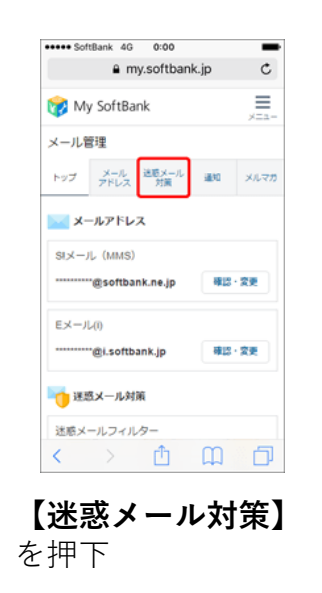

+++++ SoftBank 4G 0:00

😥 My SoftBank

許可するメールの登録

1. abcd@softbank.ne.jp

完全一致

設定対象のメールアドレス

EX-12(1) \*\*\*\*\*

戻る

< >

設定を確認し

StX-JL .......@softbank.ne.ip

·····@i.softbank.ip

登録する

D

ΔM

【登録する】を押下

メール管理

a my.softbank.jp

トップ メール 迷惑メール 通知 メルマガ

C

≡

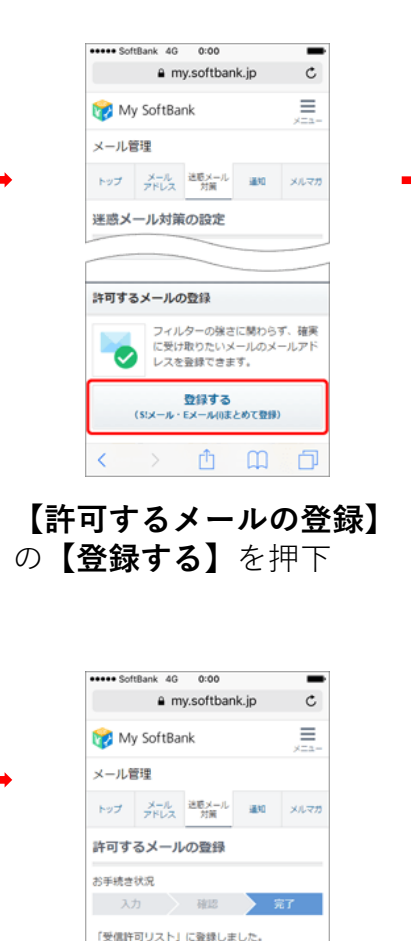

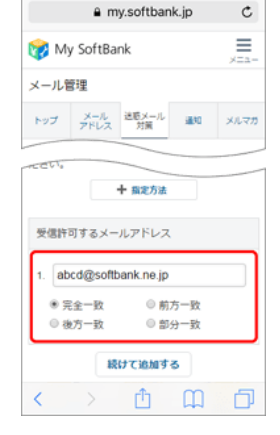

\_

essee SoftBank 4G 0:00

【受信許可するメールアドレス】 に『@mizutori-sc.com』と入力し 部分一致を選択

設定完了

迷惑メール対策の設定トップへ

く 〉 ① ①

メール管理

メール管理トップ